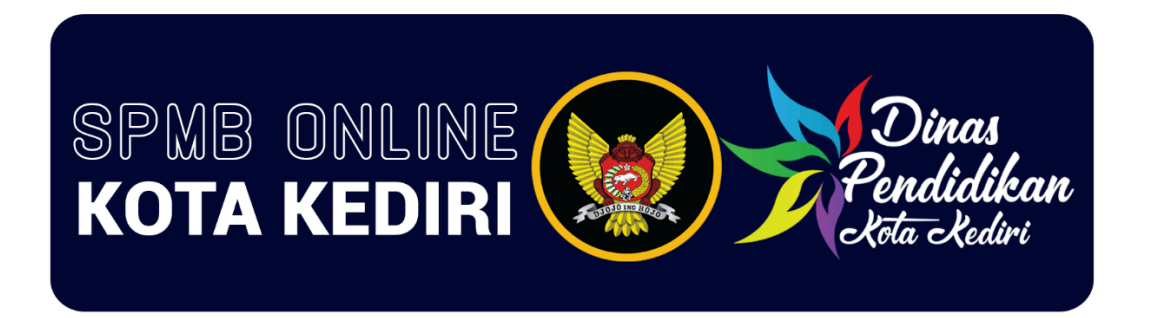

## PANDUAN PENDATAAN TITIK KOORDINAT SPMB ONLINE KOTA KEDIRI TAHUN 2025

Jalur Domisili Khusus diperuntukkan bagi **Calon Murid Baru yang memiliki Kartu Keluarga (KK) beralamat di Kota Kediri**, dengan **mempertimbangkan jarak** antara rumah/tempat tinggal (sesuai alamat pada KK) dengan satuan pendidikan yang dituju.

Penghitungan jarak dilakukan **berdasarkan titik koordinat rumah/tempat tinggal** (sesuai alamat pada KK) Calon Murid Baru, **yang diukur dengan menarik garis lurus** menuju titik nol (pusat) satuan pendidikan yang dituju.

Calon Murid Baru dengan KK beralamat di Kota Kediri **yang ingin mengikuti** Jalur Domisili Khusus **wajib melakukan pendataan titik koordinat**. Pendataaan titik koordinat **dilakukan dirumah/tempat tinggal** (sesuai alamat pada KK).

Sementara itu, Calon Murid Baru dengan KK beralamat di Kota Kediri **yang tidak ingin mengikuti** Jalur Domisili Khusus, **tidak diwajibkan** melakukan pendataan titik koordinat.

Untuk mengikuti SPMB Jalur Domisili Khusus Calon Murid Baru harus mengunduh dan menginstal aplikasi SPMB Online Kota Kediri melalui Play Store. Adapun langkah-langkah instalasi aplikasi SPMB adalah sebagai berikut:

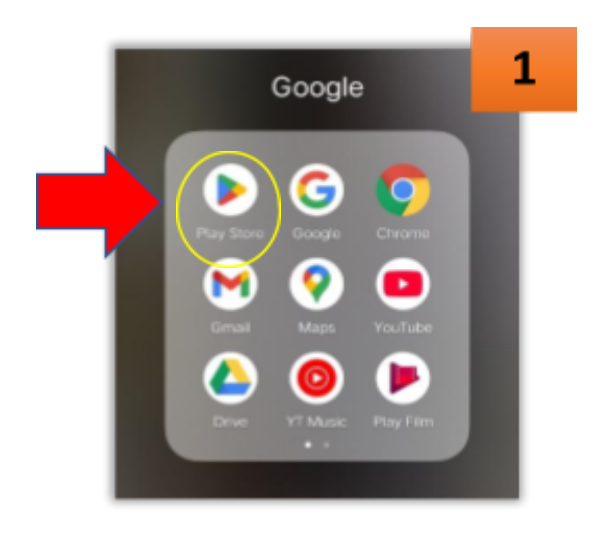

1. Buka Aplikasi **Play Store** b di **Smartphone Android** 

2. Setelah Aplikasi Play Store terbuka Klik Menu Pencarian (*Telusuri/Search tergantung pengaturan Smartphone*)

Pada Kolom Pencarian masukkan kata kunci
"spmb online kota kediri"

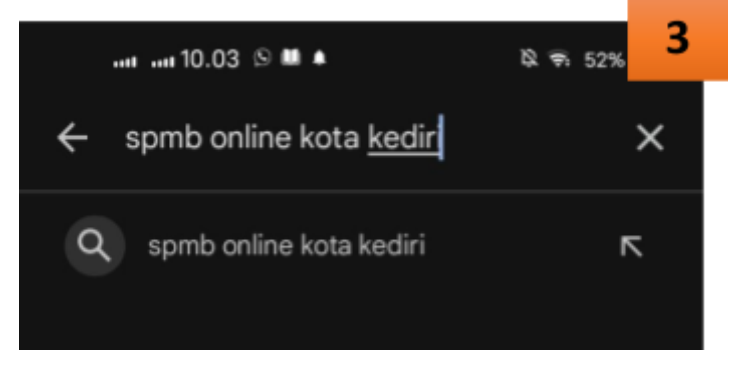

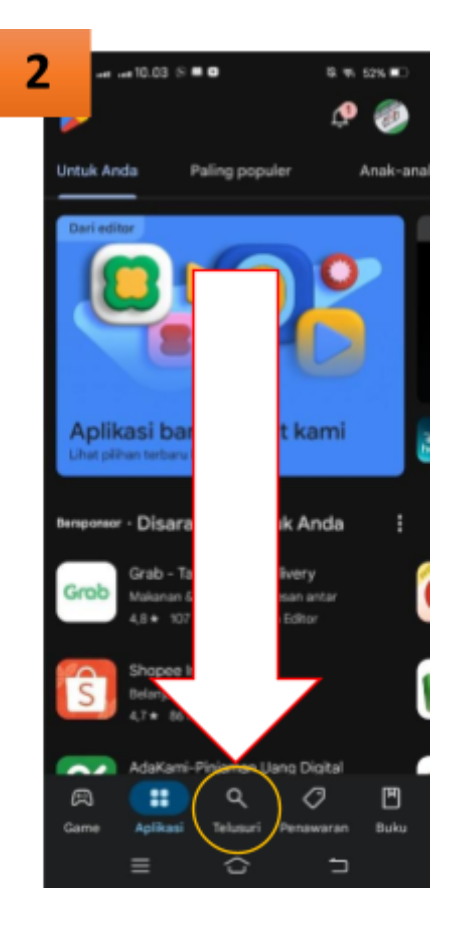

 4. Setelah muncul hasil pencarian
"spmb online kota Kediri"
Muncul Aplikasi SPMB Online Kota Kediri, Kemudian klik/tekan Instal (seperti gambar)
4. Sudd Setelation
5. Spmb online kota Setelation
6. Setelation
6. Setelation
6. Setelation
6. Setelation
6. Setelation
6. Setelation
6. Setelation
6. Setelation
6. Setelation
6. Setelation
6. Setelation
6. Setelation
6. Setelation
6. Setelation
6. Setelation
6. Setelation
6. Setelation
6. Setelation
6. Setelation
6. Setelation
6. Setelation
6. Setelation
6. Setelation
6. Setelation
6. Setelation
6. Setelation
6. Setelation
6. Setelation

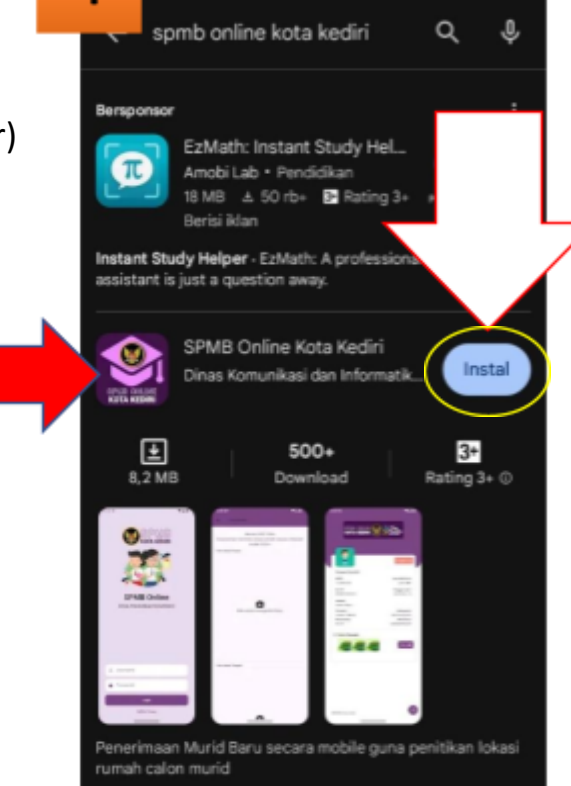

B 🕫 51% 🔳

5. Tunggu aplikasi terinstal, jika sudah terinstal Maka akan tampil seperti gambar berikut:

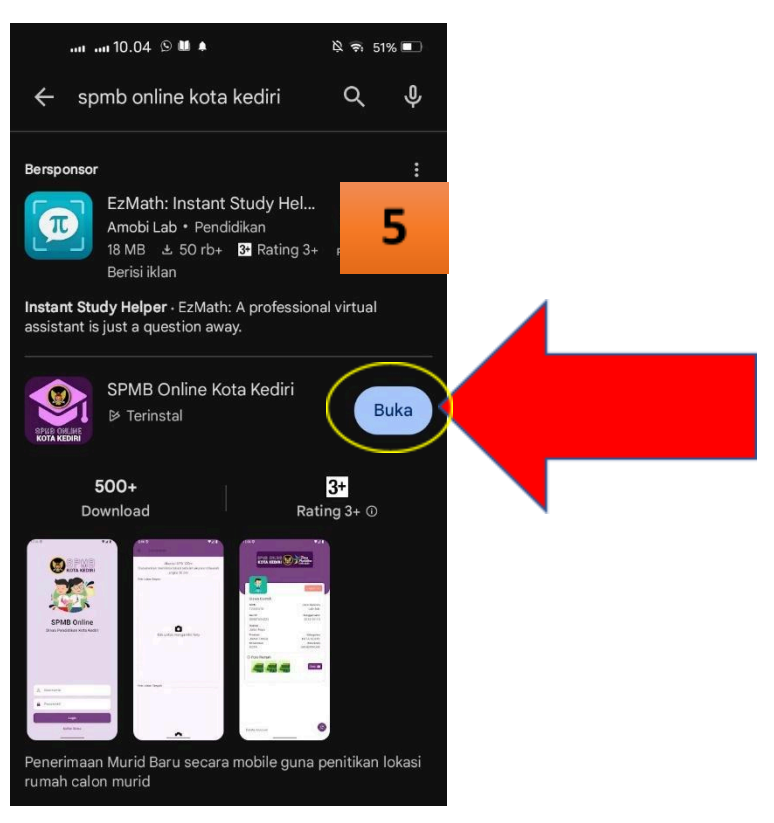

6 10:37 🕥 🚺 📭 🗟 ...l ...l **55** 6. Buka aplikasi SPMB Online Kota Kediri dengan Klik tombol Buka/Open (tergantung pengaturan smartphone) Jika berhasil terbuka maka tampilan Aplikasi SPMB Online Kota Kediri adalah seperti gambar disamping : Selanjutnya untuk login ke aplikasi **SPMB** Online Masukkan Username dan password Mengunankan NIK Calon Murid Dinas Pendidikan Kota Kediri Jika Gagal Login Silahkan Hubungi Help Desk Dinas Pendidikan **NIK Calon Murid** Whatsapp : 085157630501 S Username Kantor : Jln. Mayor Bismo 10-12 Password Semampir, Kota Kediri Login

 Setelah memasukkan username dan password menggunakan NIK Calon Murid dan berhasil masuk, maka tampilannya sebagai berikut :

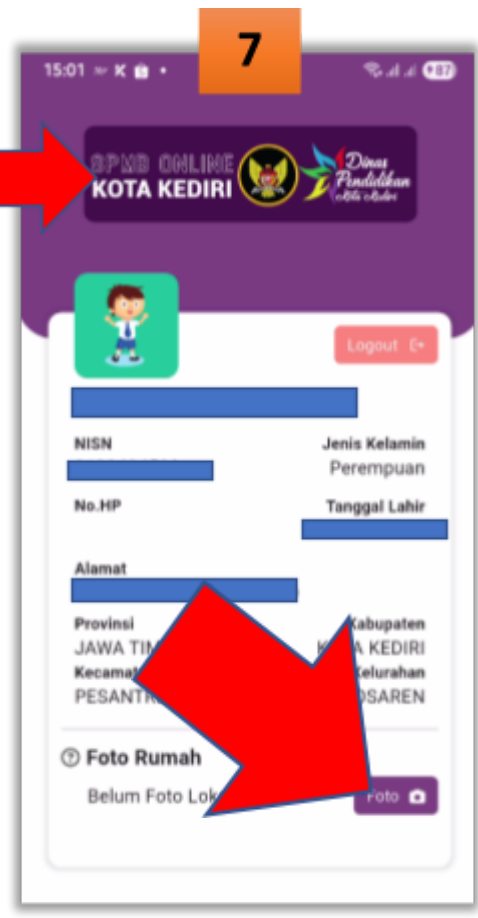

## Untuk mengambil titik Koordinat, cukup Klik/Tekan tombol Foto.

Jika Aplikasi meminta ijin untuk **mengakses Kamera maka klik izinkan**. Jika Aplikasi meminta izin Lokasi Klik : **While using the app** atau

## Saat menggunakan aplikasi

(tergantung pengaturan smartphone)

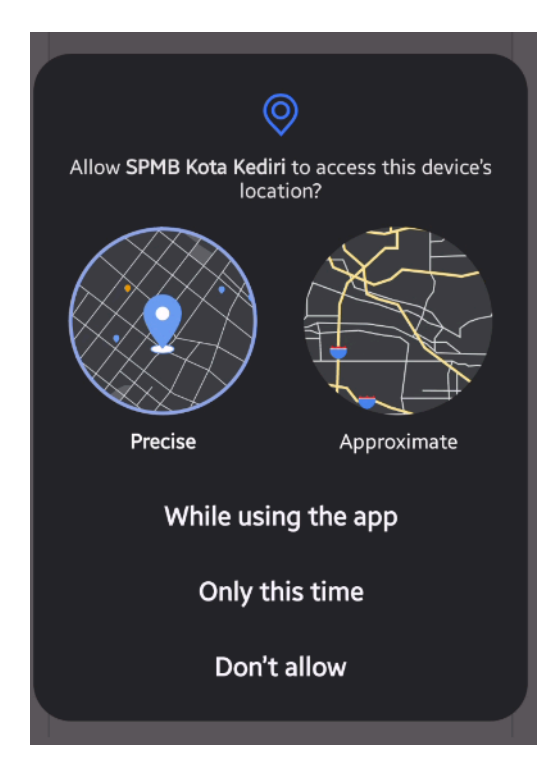

8. Untuk mengambil titik Koordinat, cukup Klik/Tekan tombol Foto.

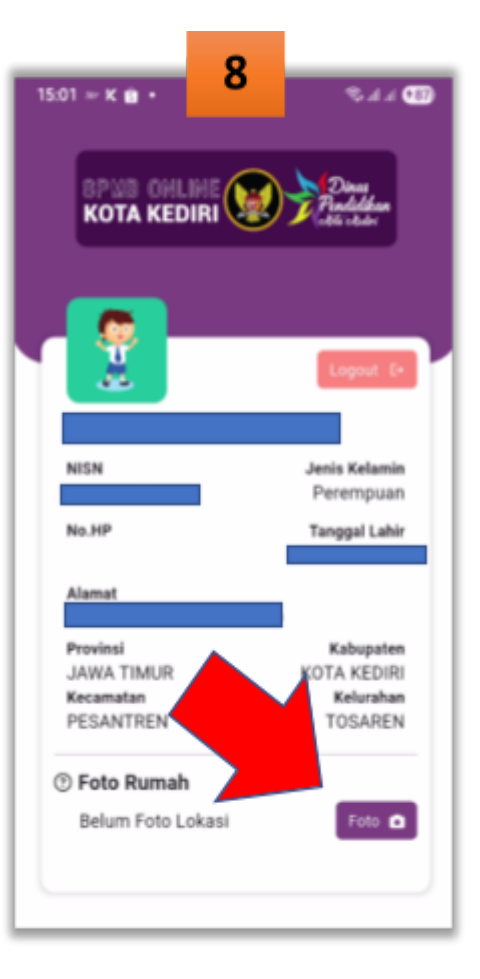

9. Ambil Foto Lokasi depan,
Tengah, dan belakang Rumah
beserta foto calon muridnya,
berikut contoh hasil pengambilan foto

Setelah itu Klik **SIMPAN** dan pengambilan Titik Koordinat **selesai** 

## Catatan :

Waktu mengambil foto, tunggu aplikasi untuk menghasilkan nilai akurasi kalibrasi GPS sampai dengan tingkat akurasi maksimum yang bisa didapatkan (kurang lebih sekitar 1-2 menit). *Contoh : Akurasi GPS dibawah 30m* 

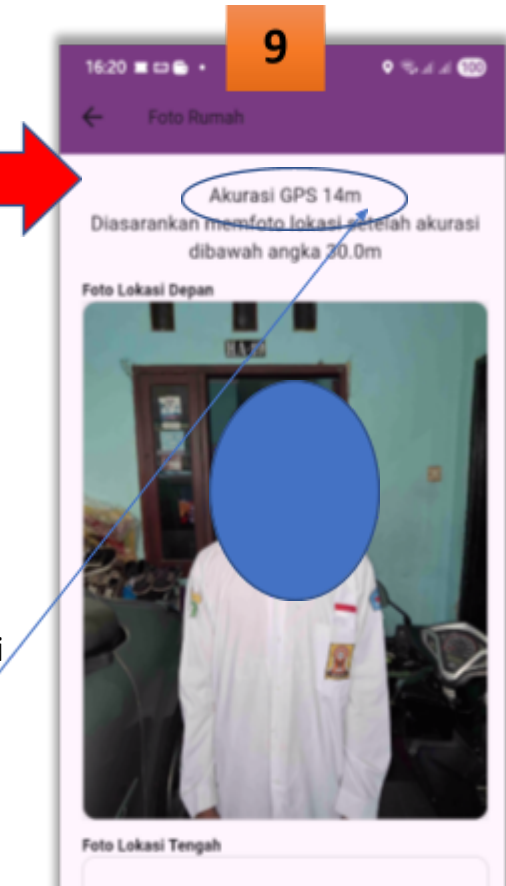